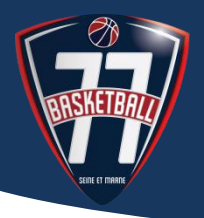

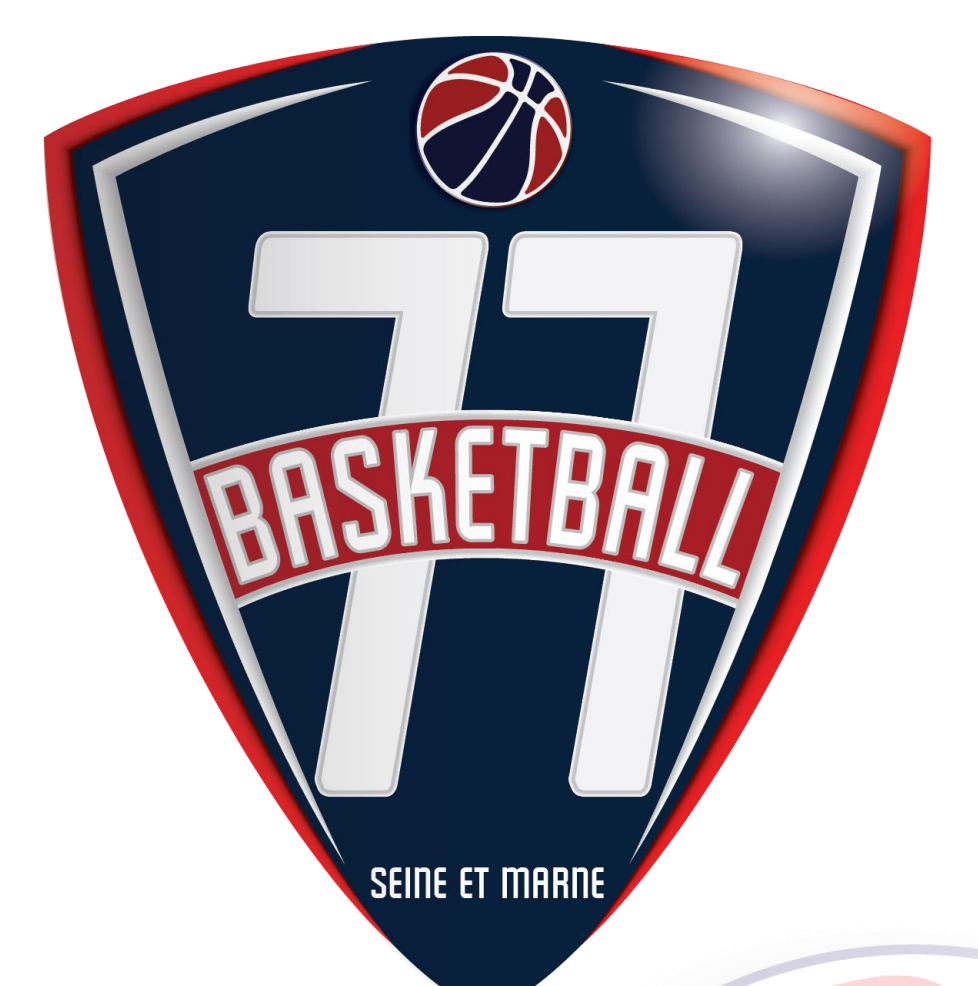

# COMITE DE SEINE-ET-MARNE DE BASKET-BALL www.basket77.fr

1

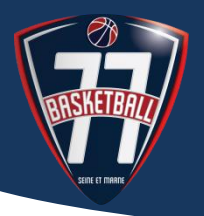

## PETIT RAPPEL

La fédération Française de Basket Ball a mis en place une nouvelle charte de l'arbitrage.

En résumé, pour un club, toute équipe engagée dans une compétition, à désignations obligatoire d'arbitre est pénalisée de 40 pts ; et à désignation obligatoire d'O.T.M.de 20 pts dans un compteur spécifique.

Vous avez peut-être au sein de votre club déjà des officiels, mais à eux seul, ils ne peuvent pas solder l'ensemble des points. Nombreux sont ceux qui s'occupent déjà de l'arbitrage ou des table de marque pendant la saison.

La nouvelle charte, permet de reconnaitre TOUS les officiels du club qui bénévolement arbitre ou tiennent des tables de marque qu'ils soient :

- ARBITRE
- Arbitre club
- Arbitre club en formation
- Officiel de Table de Marque
- O.T.M. club
- O.T.M. club en formation

### Note préalable importante :

Ces manipulations ne peuvent être faite qu'avant la rencontre ou juste après et ce jusqu'au moment de la saisie des résultats ;

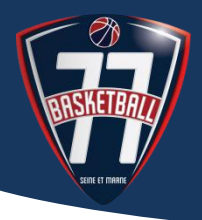

### SAISIR LES OFFICIELS AYANT OFFICIE SUR LES RENCONTRES

### Etape 1 :

Connectez-vous à FBI en renseignant le LOGIN et le mot de Passe puis cliquez sur Connexion

A noter : il s'agit du Login et du Mot de Passe du responsable chargé de la saisie des résultats.

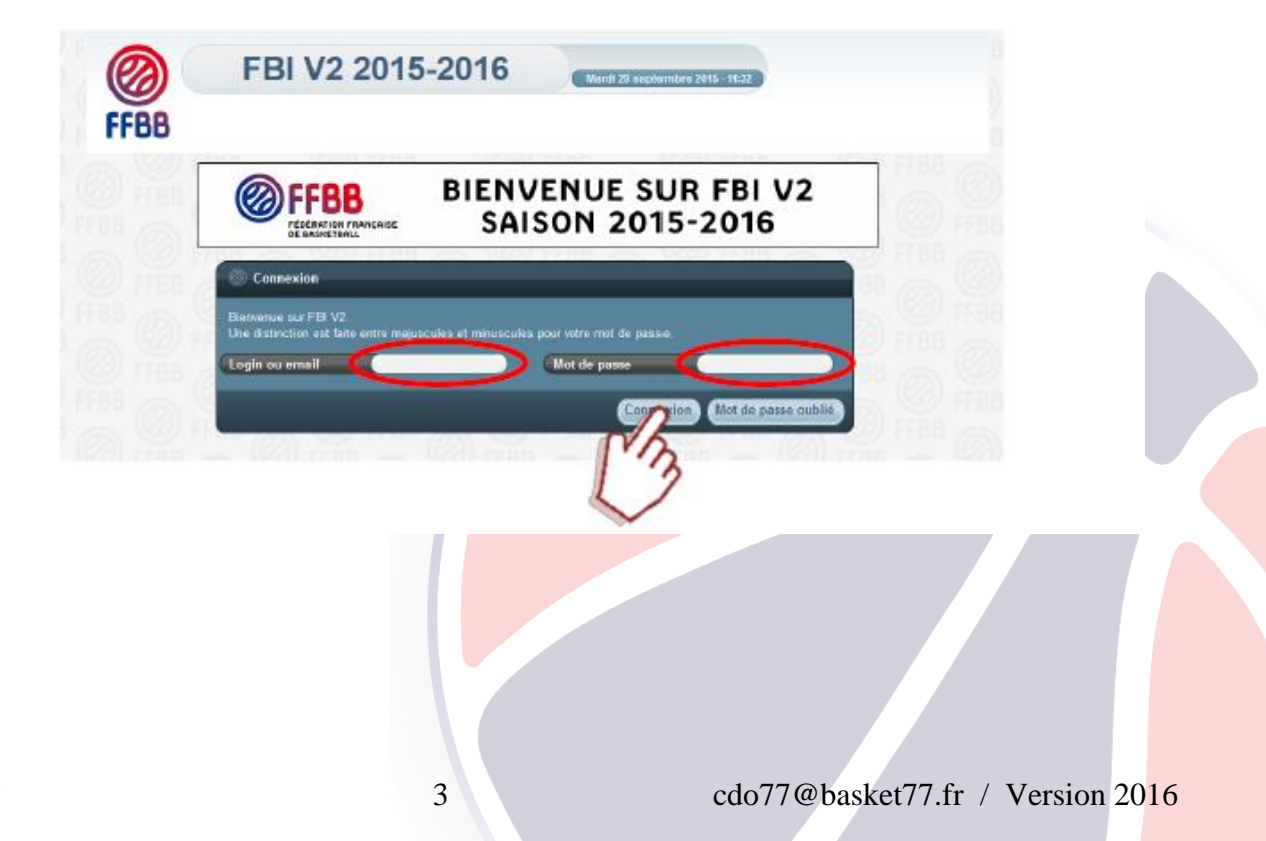

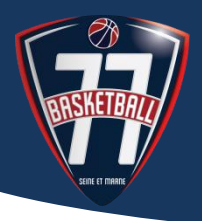

### Etape 2 :

Cliquer (1) sur l'onglet **COMPETITION** pour ouvrir le menu contextuel puis cliquer sur **Saisie des résultats (2)**.

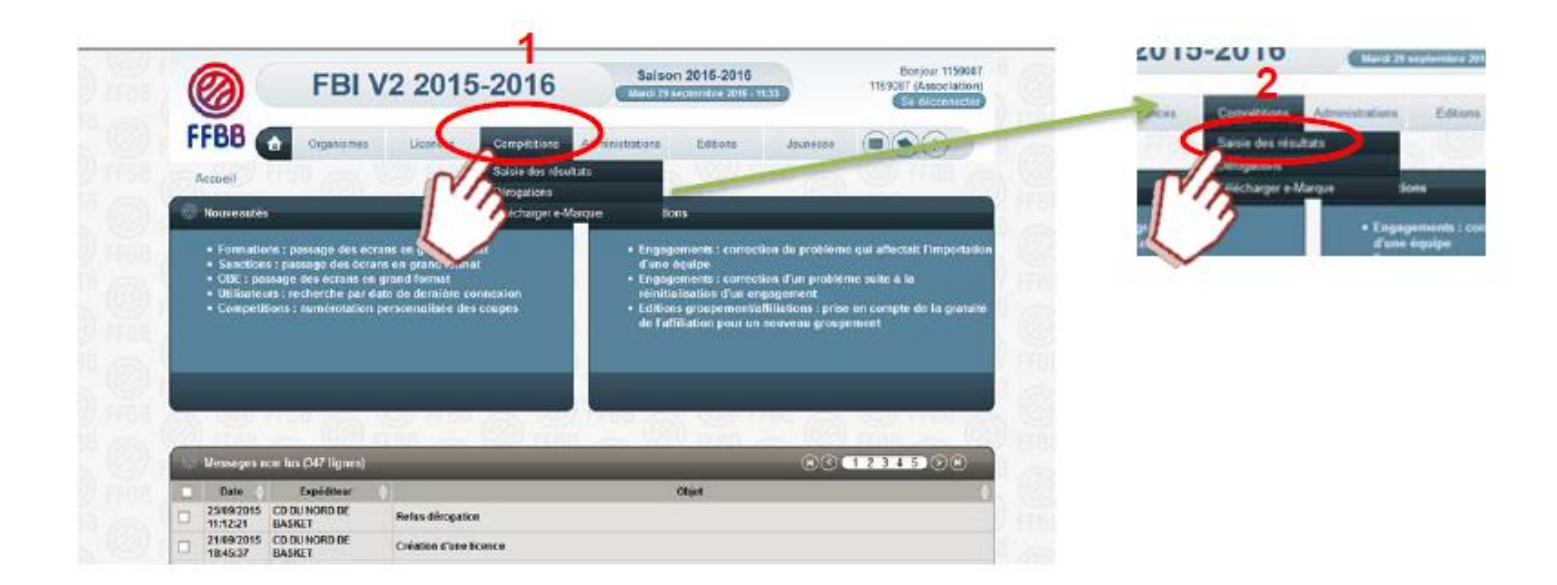

### Etape 3 :

Comme pour la saisie des résultats, saisir la date de la journée (1) puis cliquer sur lancer la recherche (2).

| FFBB C               | Organizamen               | Licences                      | Completions                                                                                                    | Administrations | Editors   | Jeunesse            | 000                        |
|----------------------|---------------------------|-------------------------------|----------------------------------------------------------------------------------------------------|-----------------|-----------|---------------------|----------------------------|
| No CONTRACTO         | STATISTICS.               |                               | 1.11                                                                                                    |                 | COL FERIN |                     | 000                        |
| Account + Same       | des resultato             |                               | - 410A                                                                                                    | 1022            | 1.00      |                     |                            |
| Flocherche des       | rencontres pour la saisle | des ret dats                  |                                                                                                    |                 |           |                     | ANNULER                    |
| lielsion             | Toutes                    | and a second                  | The second second second second second second second second second second second second second second second s |                 |           | ochercher dats équi | pe2 Out (*)                |
| late de rencontre, l | Debut 26                  | 109(2015                      | rencontre, Fin                                                                                                 |                 | <b>D</b>  |                     |                            |
|                      | Close                     | La 80 80 Ja 1                 | - 5- D                                                                                                    | 7009 VI         |           |                     |                            |
|                      |                           |                               | 4 8 4                                                                                                    |                 |           | cer la recherche    | Seteritaliser is recherche |
|                      |                           | 14 15 16 17                   | ek en 26                                                                                                    |                 | NA        |                     |                            |
|                      |                           | 2 22 23 34<br>28 <b>20</b> 28 | 20 20 20 U                                                                                                    |                 | 13        | 2                   |                            |
|                      |                           |                               |                                                                                                    |                 | 11        |                     |                            |
|                      |                           |                               |                                                                                                    |                 | ~         |                     |                            |
|                      |                           |                               |                                                                                                    |                 |           |                     |                            |

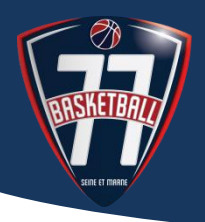

### Etape 4 :

Choisir la rencontre parmi la liste proposée en cliquant sur le nom du club (en gras dans la colonne Equipe 1 ou Equipe 2).

| (     | 0                                                                                                    | F                                                                                                    | BI V2 2015-2                                                                                                    | 016 Saison 2<br>March 20 sep                                                                                                    | 2015-2016<br>dembre 2015 - 11                                                                                                    | :42                                                                                                    |                                                                                                    |                       |                                                                               | 1159087<br>S              | anjaur 1159087<br>7 (Association)<br>e déconnecter                                     |
|-------|----------------------------------------------------------------------------------------------------|----------------------------------------------------------------------------------------------------|----------------------------------------------------------------------------------------------------|----------------------------------------------------------------------------------------------------|----------------------------------------------------------------------------------------------------|----------------------------------------------------------------------------------------------------|----------------------------------------------------------------------------------------------------|-----------------------|-------------------------------------------------------------------------------|---------------------------|----------------------------------------------------------------------------------------|
| F     | FBB 👩                                                                                                    |                                                                                                    | Organismes Licences                                                                                                    | a Compétitions                                                                                                    | Administra                                                                                                    | tions                                                                                                    | Editions                                                                                                    | Jeunes                | se                                                                            |                           |                                                                                        |
|       | Accueil > Saisie                                                                                                    | des rés                                                                                                    | ultats FFBB                                                                                                    |                                                                                                    |                                                                                                    |                                                                                                    |                                                                                                    |                       |                                                                               |                           |                                                                                        |
| 0     | Recherche des                                                                                                    | rencon                                                                                                    | tres pour la saisie des résultats                                                                                                    |                                                                                                    |                                                                                                    |                                                                                                    |                                                                                                    |                       |                                                                               |                           | ANNULER                                                                                |
| Div   | vision                                                                                                    |                                                                                                    | 'outes                                                                                                    |                                                                                                    |                                                                                                    |                                                                                                    | V Reche                                                                                                    | rcher dans            | équipe à                                                                      | 2                         | Oui 🕑                                                                                  |
| 0.    | ite de rencontre,                                                                                                    | Début                                                                                                    | 26/09/2015                                                                                                    | Date de rencontre, Fin                                                                                                    |                                                                                                    |                                                                                                    |                                                                                                    |                       |                                                                               |                           |                                                                                        |
| Po    | oule                                                                                                    |                                                                                                    | Choisir                                                                                                    | N° Equipe Ch                                                                                                    | oisir                                                                                                    | ۷)                                                                                                    |                                                                                                    |                       |                                                                               |                           |                                                                                        |
|       |                                                                                                    |                                                                                                    |                                                                                                    |                                                                                                    |                                                                                                    |                                                                                                    | Lancer I                                                                                                    | a recherch            | e) Réi                                                                        | nitialiser                | la recherche                                                                           |
| _     |                                                                                                    |                                                                                                    |                                                                                                    |                                                                                                    |                                                                                                    |                                                                                                    |                                                                                                    |                       |                                                                               |                           |                                                                                        |
| 100   | Résultat de la 1                                                                                                    | recherc                                                                                                    | he (277 linnes)                                                                                                    | 10 [122]]0                                                                                                    | -                                                                                                    | 201.00                                                                                                    |                                                                                                    | 6                     | 000                                                                           | 234                       | <b>.</b>                                                                               |
| -<br> | Résultat de la r<br>Division 🔶                                                                                                    | recharci                                                                                                    | ho (277 lignos)<br>Equipe 1 🔶                                                                                                    | Equipe 2                                                                                                    | Date de 🔥                                                                                                    | Heure ÷                                                                                                    | Salle                                                                                                    | C<br>Score            | Forfait                                                                       | 2 3 4                     | 5 0 0 0                                                                                |
| •     | Résultat de la 1<br>Division 🔶<br>TD08E1F                                                                                                    | recherci<br>Nº ÷<br>14803                                                                                                    | he (277 lignes)<br>Equipe 1 🔶<br>VALLENS A P                                                                                                    | Equipe 2 ÷                                                                                                    | Date de<br>rencontre<br>25/09/2015                                                                                                    | Heure -                                                                                                    | Selle<br>JEAN CLERMONT                                                                                                    | C<br>Score<br>1       | Forfait                                                                       | 2 3 4<br>Score            | 5 0 0 4                                                                                |
|       | Résultat de la r<br>Division 🔶<br>TD08E1F<br>CD3SE1M                                                                                                    | Nº -<br>14803<br>1323                                                                                                    | he (277 lignes)<br>Equipe 1 🔶<br>VILLENS NO                                                                                                    | Equipe 2<br>CYSOING SAINGHIN BOUVINES B.,<br>CHEREING ABC                                                                                                    | Date de Arencontre<br>26/09/2015<br>26/09/2015                                                                                                    | Heure -                                                                                                    | Salle<br>JEAN CLERMONT<br>COMPLEXE SPORTIF                                                                                                    | C<br>Score<br>1<br>75 | Forfalt                                                                       | 2 3 4<br>Score<br>2<br>61 | 5 0 0 4                                                                                |
|       | Résultat de la I<br>Division 🔶<br>TD38E1F<br>DD3SE1M<br>TD4MI1M                                                                                                    | Nº 0<br>14803<br>1323<br>12001                                                                                                    | he (277 lignes)<br>Equipe 1<br>VILLENS NO<br>YSOING SAINGHIN BOLIVINES B<br>CYSOING ARHIN BOLIVINES B.                                                                                                    | Equipe 2<br>CYSOING SAINGHIN BOUVINES B.,<br>CHEREING ABC<br>EN - CTC BC DOLWI - FRAIS M.,                                                                                                    | Date de rencontre<br>26/09/2015<br>26/09/2015<br>26/09/2015                                                                                                    | Heure ()<br>17:00<br>20:30<br>17:00                                                                        | Salle<br>JEAN CLERMONT<br>COMPLEXE SPORTIF<br>COMPLEXE SPORTIF                                                                                                    | €<br>5core<br>1<br>75 | Forfalt                                                                       | 2 3 4<br>Score            | 5 0 0 1                                                                                |
|       | Résultat de la r<br>Division 🔶<br>TDSBE1F<br>DD3SE1M<br>TD4WI1M<br>TD5P01M                                                                                                    | Nº ↔<br>14803<br>1323<br>12001<br>13500                                                                                                    | Equipe 1                                                                                                    | Equipe 2<br>CYSOING SAINGHIN BOUVINES B<br>CHEREING ABC<br>EN - CTC BC DOUAI - FRAIS M<br>CYSOING SAINGHIN BOUVINES B                                                                                                    | Date de rencontre<br>26/09/2015<br>26/09/2015<br>26/09/2015<br>26/09/2015                                                                                        | Heure<br>17:00<br>20:30<br>17:00<br>10:30                                                                  | Salle<br>JEAN CLERMONT<br>COMPLEXE SPORTIF<br>COMPLEXE SPORTIF<br>VION                                                                                                    | Score<br>1<br>75      | Forfait                                                                       | 2 3 4<br>Score            | 5 0 4 4                                                                                |
|       | Résultat de la r<br>Division 🔶<br>T058E1F<br>003SE1M<br>T04WI1M<br>T05P01M<br>002BE1M                                                                                                    | Nº ↔<br>14803<br>1323<br>12001<br>13500<br>6808                                                                                                    | Equipe 1                                                                                                    | Equipe 2<br>CYSCING SAINGHIN BOUVINES B.,<br>CHEREING ABC<br>EN - CTC BC DOUAL - FRAIS M.,<br>CYSCING SAINGHIN BOUVINES B.,<br>EN - CTC BC DOUAL - FRAIS M.                                                                                                    | Date de rencombre 26/09/2016 26/09/2015 26/09/2015 26/09/2015 26/09/2016 26/09/2016 26/09/2016                                                                   | Heure<br>17:00<br>20:30<br>17:00<br>16:30<br>15:30                                                         | Salle<br>JEAN CLERMONT<br>COMPLEXE SPORTIF<br>COMPLEXE SPORTIF<br>VION<br>COMPLEXE SPORTIF                                                                                                    | 0<br>Score ↓<br>75    | Fortelt                                                                       | 2 3 4<br>Score            | 5 0 0 4                                                                                |
|       | Risultat de la r<br>Division 🔶<br>TD08E1F<br>D03SE1M<br>TD4W11M<br>TD6P01M<br>D02BE1M<br>D02SE1M                                                                                                    | Rechard<br>Nº ↔<br>14803<br>1323<br>12001<br>13500<br>6808<br>617                                                                                                    | Equipe 1                                                                                                    | Equipe 2<br>CYSOING SAINGHIN BOUVINES B.,<br>CHEREING ABC<br>EN - CTC BC DOUAI - FRAIS M.,<br>CYSOING SAINGHIN BOUVINES B.,<br>EN - CTC BC DOUAI - FRAIS M.,<br>CYSOING SAINGHIN BOUVINES B.,                                                                                                    | Date de<br>rencombre<br>26/09/2015<br>26/09/2015<br>26/09/2015<br>26/09/2015<br>26/09/2015<br>27/09/2016                                                         | Heure ()<br>17:00<br>20:30<br>17:00<br>16:30<br>15:30<br>16:00                                             | Salle<br>JEAN CLERMONT<br>COMPLEXE SPORTIF<br>COMPLEXE SPORTIF<br>VION<br>COMPLEXE SPORTIF<br>SEGUIN                                                                                                 | Score<br>1<br>75      | Forfait                                                                       | 2 3 4<br>Score 2          | 5 00 2<br>Fortar Elle<br>C<br>C<br>C<br>C<br>C<br>C<br>C<br>C<br>C<br>C<br>C<br>C<br>C |
|       | Résultat de la la<br>Division 🔶<br>Todel=1F<br>DO3SE1M<br>To4W11W<br>DO2BE1M<br>DO2BE1M<br>DO2SE1M<br>DO3SE1M                                                                                                    | Nº ↔<br>14803<br>1323<br>12001<br>13500<br>6808<br>617<br>1331                                                                                                    | Equipe 1                                                                                                    | Equipe 2<br>CYSOING SAINGHIN BOUVINES B.,<br>CHEREING ABC<br>EN- CTC BC DOLAI - FRAIS M.,<br>CYSOING SAINGHIN BOUVINES B.,<br>EN- CTC BC DOLAI - FRAIS M.,<br>CYSOING SAINGHIN BOUVINES B.,<br>CYSOING SAINGHIN BOUVINES B.,                                                                                                    | Date de rencontre 26/09/2016 25/09/2016 25/09/2015 25/09/2016 25/09/2016 25/09/2016 25/09/2016 27/09/2016 27/09/2016                                             | Heure<br>17:00<br>20:30<br>17:00<br>16:30<br>15:30<br>16:00<br>14:00                                       | Salle J<br>JEAN CLERMONT<br>COMPLEXE SPORTIF<br>COMPLEXE SPORTIF<br>VION<br>COMPLEXE SPORTIF<br>SEGUIN<br>Paul DUROT                                                                                 | €<br>Score ⊕<br>1     | Fortest<br>1<br>-<br>-<br>-<br>-<br>-<br>-<br>-<br>-<br>-<br>-<br>-<br>-<br>- | 2 3 4<br>Score 2          | 5 00 2 Elle<br>2 Elle<br>0 0 0<br>0 0<br>0 0<br>0 0<br>0 0<br>0 0<br>0 0               |
|       | Résultat de la 1<br>Division 🔶<br>T058E1F<br>0035E1M<br>T04W11M<br>0028E1M<br>0028E1M<br>0038E1M<br>CRL 1ER.                                                                                                    | <ul> <li>Nº ÷</li> <li>14803</li> <li>1323</li> <li>12001</li> <li>13500</li> <li>6808</li> <li>617</li> <li>1331</li> <li>1</li> </ul>                                                               | Equipe 1                                                                                                    | Equipe 2<br>CYSOING SAINGHIN BOUVINES B.,<br>CHEREING ABC<br>EN-CIC BC DOLAI - FRAIS M.,<br>CYSOING SAINGHIN BOUVINES B.,<br>EN-CIC BC DOLAI - FRAIS M.,<br>CYSOING SAINGHIN BOUVINES B.,<br>CYSOING SAINGHIN BOUVINES B.,<br>CYSOING SAINGHIN BOUVINES B.,<br>CYSOING SAINGHIN BOUVINES L.,                                          | Date de rencontre 26/09/2016 26/09/2016 26/09/2015 26/09/2016 26/09/2016 26/09/2016 26/09/2016 27/09/2016 27/09/2016 27/09/2015 27/09/2015                       | Heure ↓<br>17:00<br>20:30<br>17:00<br>16:30<br>15:30<br>16:00<br>14:00<br>13:30                            | Salle J<br>JEAN CLERIMONT<br>COMPLEXE SPORTIF<br>COMPLEXE SPORTIF<br>VION<br>COMPLEXE SPORTIF<br>SEGUIN<br>Paul DUROT<br>C.S. LEO LAGRANGE                                                           | C<br>Score ↓<br>75    | Fortest                                                                       | 2 3 4<br>Score            | 5 0 0 1 1 1 1 1 1 1 1 1 1 1 1 1 1 1 1 1                                                |
|       | Résultat de la 1<br>Division 🔶<br>TD68E1F<br>D03SE1M<br>TD4WI1M<br>TD4WI1M<br>D028E1M<br>002SE1M<br>003SE1M<br>CRL 1ER<br>003SE1F                                                                                                    | N° ≑           14803           1323           12001           13500           6808           617           1331           1           3714                                                            | Equipe 1<br>Equipe 1<br>Footing Samplen BOLIVINES B.<br>CYSONY ANDER BOLIVINES B.<br>HIN BOLIVINES B.<br>HADELENIOIS - 1<br>SECURI BC - 4<br>SPORTS OLUVINERS ARMENTERIOIS<br>CYSONING SAMPLEN BOUVINES B.                                             | Equipe 2<br>CYSOING SAINGHIN BOUVINES B<br>CHEREING ABC<br>EN - CTC BC DOLAI - FRAIS M<br>CYSOING SAINGHIN BOUVINES B<br>CYSOING SAINGHIN BOUVINES B<br>CYSOING SAINGHIN BOUVINES B<br>CYSOING SAINGHIN BOUVINES B<br>CYSOING SAINGHIN BOUVINES B<br>CYSOING SAINGHIN BOUVINES L<br>Exempt                                            | Date de<br>rencontre<br>26/09/2015<br>26/09/2015<br>26/09/2015<br>26/09/2015<br>26/09/2015<br>27/09/2015<br>27/09/2015<br>27/09/2015<br>27/09/2015               | Heure<br>17:00<br>20:30<br>17:00<br>16:30<br>16:30<br>16:00<br>14:00<br>13:30<br>10:30                     | Saile JEAN CLERIKONT<br>COMPLEXE SPORTIF<br>COMPLEXE SPORTIF<br>VION<br>COMPLEXE SPORTIF<br>SEGUIN<br>Paul DUROT<br>C.S. LEO LAGRANGE<br>DES SPORTS PENNY                                            | €<br>Score ↓<br>75    | Forfolt<br>1<br>-<br>-<br>-<br>-<br>-<br>-<br>-<br>-<br>-<br>-<br>-<br>-<br>- | 2 3 4<br>Score            | 5 0 0 1 1 1 1 1 1 1 1 1 1 1 1 1 1 1 1 1                                                |
|       | Riscilicat de la ta           Division         \$           TD08E1F         0038E1M           DD4WINM         0028E1M           0028E1M         0028E1M           0028E1M         0038E1M           0038E1M         0038E1M           0038E1F         0038E1F                            | N° ÷           14803           1323           12001           13500           6808           617           1331           1           3714           4702                                             | Equipe 1                                                                                                    | Equipe 2<br>CYSOING SAINGHIN BOUVINES B<br>CHEREING ABC<br>EN-CIC BC DOLAI - FRAIS M<br>CYSOING SAINGHIN BOUVINES B<br>EN-CIC BC DOLAI - FRAIS M<br>CYSOING SAINGHIN BOUVINES B<br>CYSOING SAINGHIN BOUVINES B<br>CYSOING SAINGHIN BOUVINES B<br>CYSOING SAINGHIN BOUVINES B<br>CYSOING SAINGHIN BOUVINES B<br>Exempt<br>HALLLIN E B  | Date de<br>rencontre<br>26/09/2015<br>26/09/2015<br>26/09/2015<br>26/09/2015<br>26/09/2015<br>27/09/2015<br>27/09/2015<br>27/09/2015<br>27/09/2015<br>27/09/2015 | Heure 17:00<br>20:30<br>17:00<br>16:30<br>15:30<br>16:00<br>14:00<br>13:30<br>10:30<br>14:00               | Saile JEAN CLERIKONT<br>COMPLEXE SPORTIF<br>COMPLEXE SPORTIF<br>VION<br>COMPLEXE SPORTIF<br>SEGUIN<br>Paul DUROT<br>C.S. LEO LAGRANGE<br>DES SPORTS PENNY<br>DES SPORTS PENNY                        | €<br>Score<br>1<br>75 | Forfolt                                                                       | 2 3 4<br>Score 2          | 5 0 0 1 1 1 1 1 1 1 1 1 1 1 1 1 1 1 1 1                                                |
|       | Resultat de la t           Division            Division            TD68E1F            D038E1M            TD4M11M            TD6901M            D038E1M            0038E1M            CR28E1M            0038E1M            CR1ER            D038E1F            D022A1M            TD6M1F | <ul> <li>N°          <ul> <li>14803</li> <li>1323</li> <li>12001</li> <li>13500</li> <li>6808</li> <li>617</li> <li>1331</li> <li>1</li> <li>3714</li> <li>4702</li> <li>14301</li> </ul> </li> </ul> | Equipe 1<br>Equipe 1<br>Source Samerin Bouvines B<br>CYSONY HIGHIN BOUVINES B.<br>HIN BOUVINES B.<br>HIN BOUVINES B.<br>ADDELETIONS - 1<br>SECURI BC - 4<br>SPORTS CULVIERS ARMENTIEROIS<br>CYSONIG SAMGHIN BOUVINES B.<br>CYSONIG SAMGHIN BOUVINES B. | Equipe 2<br>CYSOING SAINGHIN BOUVINES B<br>CHEREING ABC<br>EN - CTC BC DOUAI - FRAIS N<br>CYSOING SAINGHIN BOUVINES B<br>EN - CTC BC DOUAI - FRAIS N<br>CYSOING SAINGHIN BOUVINES B<br>CYSOING SAINGHIN BOUVINES B<br>CYSOING SAINGHIN BOUVINES B<br>CYSOING SAINGHIN BOUVINES B<br>Exempt<br>HALLUIN E B<br>WATTIGNIES/TENPLENARS AS | Date de<br>rencontre<br>26/09/2016<br>26/09/2015<br>26/09/2015<br>26/09/2015<br>26/09/2015<br>27/09/2015<br>27/09/2015<br>27/09/2015<br>27/09/2015<br>27/09/2015 | Heure ↓<br>17:00<br>20:30<br>17:00<br>10:30<br>15:30<br>16:00<br>14:00<br>13:30<br>10:30<br>14:00<br>10:30 | Saile<br>JEAN CLERIMONT<br>COMPLEXE SPORTIF<br>COMPLEXE SPORTIF<br>YOON<br>COMPLEXE SPORTIF<br>SEGUIN<br>Paul DUROT<br>C.S. LEO LAGRANGE<br>DES SPORTS PENNY<br>DES SPORTS PENNY<br>DES SPORTS PENNY | 75                    |                                                                               | 2 3 4<br>Score 2          | 5 0 0 1 1 1 1 1 1 1 1 1 1 1 1 1 1 1 1 1                                                |

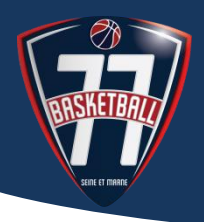

### Etape 5 :

Le tableau de saisie des arbitres de la rencontre apparait en pied de page.

Cliquer sur le bouton AJOUTER

| -               |             |                               |                             |            |       |                       |            |             |
|-----------------|-------------|-------------------------------|-----------------------------|------------|-------|-----------------------|------------|-------------|
| TD6MI1F         | 14301       | CYSOING SAINGHIN BOUVINES B   | WATTIGNIES/TEMPLEMARS AS    | 27/09/2016 | 10:30 | DES SPORTS PENNY      |            |             |
| TD6MI1F         | 14307       | VILLENEUVE D'ASCO ESB - 3     | CYSOING SAINGHIN BOUVINES B | 03/10/2015 | 15:30 | C.S. PALACIUM         |            |             |
| 🔒 трамни        | 12010       | OSTREVENT BASKET BALL EAA.M   | CYSOING SAINGHIN BOUVINES B | 03/10/2015 | 18:30 | Narcisse MIDAVAINE    |            |             |
| OC28E1M         | 6823        | UNION DECHY SIN BASKET - 1    | CYSOING SAINGHIN BOUWINES B | 03/10/2015 | 15:30 | Jules LADOUMEGUE      |            |             |
| TD6BE1F         | 14809       | CYSOING SAINGHIN BOUVINES B., | TOUFFLERS CSP               | 03/10/2015 | 15:30 | COMPLEXE SPORTIF      |            |             |
| E TD4CH1M       | 15520       | CYSOING SAINGHIN BOUVINES B   | TOURCOING SM-1              | 03/10/2015 | 18:30 | COMPLEXE SPORTIF      |            |             |
| CO2CA1M         | 4714        | CYSOING SAINGHIN BOUVINES B   | BONDUESABC                  | 03/10/2015 | 20:30 | COMPLEXE SPORTIF      |            |             |
| G 0D38E1F       | 3730        | BASKET CLUB PONT-A-MARCO      | CYSOING SAINGHIN BOUWINES B | 03/10/2015 | 18:30 | COMPLEXE SPORTIF      |            |             |
| G TD6P01F       | 15408       | CYSOING SAINGHIN BOUVINES B   | ROUBAISIEN STADE            | 03/10/2015 | 14:00 | COMPLEXE SPORTIF      |            |             |
| TDSCH1M         | 15553       | CYSOING SAINGHIN BOUVINES B   | WATTRELOS BC - 1            | 03/10/2015 | 17:00 | COMPLEXE SPORTIF      |            |             |
|                 |             |                               |                             |            |       |                       |            | ENDECISTOR  |
|                 |             |                               |                             |            |       |                       |            |             |
| Rencontre N*    | - (         | 1323 (Date ( 26)              | 09/2015 (Heure ( 20:30      |            |       |                       |            |             |
| Division        | (00         | 3 PROMOTION SENIORS MASCU     | LINS                        | Poule      |       | D Catégorie           | Seniors    |             |
| Salle           | - ( 00      | MPLEXE SPORTIF                |                             | Ville      |       | SAINGHIN-EN-MELANTOIS | ;          |             |
| Equipe 1        | ( ( )       | SOING SAINGHIN BOUVINES BAS   | KET - 3 (3)                 | Equipe 2   | _     | CHERENG ABC (1)       |            |             |
| Désignation o   | les officie | els club                      |                             |            |       |                       |            |             |
| ÷.              |             | Nom                           | Prénom                      |            | )     | Fonction              | Ordre 🔶    | N° national |
| Pas de résultat |             |                               |                             |            |       |                       |            |             |
|                 |             |                               |                             |            |       |                       |            |             |
|                 |             |                               |                             |            |       |                       |            |             |
|                 |             |                               |                             |            |       |                       |            | Aliquiter   |
|                 |             |                               |                             |            |       |                       |            |             |
|                 |             |                               |                             |            |       |                       |            | ISTRER      |
|                 |             |                               |                             |            |       |                       |            |             |
|                 |             | CONTRACT FERR                 | S WOU FFRA A                | VC07 F1    | 88 -  |                       |            | 0.1         |
| (2) eren        | 198         |                               | FFBB @                      | I I        | ·88 ( |                       | Ø Stranger | 12          |

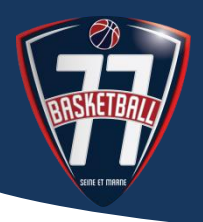

### Etape 6 :

Choisir la fonction de l'officiel (arbitre, arbitre club, O.T.M. club, O.T.M. en formation,...) dans le menu déroulant.

| D6MI1F                                                                                             | 14301 0                                          | CYSOING SAINGHIN BOUVINES B                                                                                                    | WATTIGNIES/TEMPLEMARS AS                               | 27/09/2016                 | 10:30                                              | DES SPORTS PENNY                                                                                                    |           |                                        |
|----------------------------------------------------------------------------------------------------|--------------------------------------------------|----------------------------------------------------------------------------------------------------|--------------------------------------------------------|----------------------------|----------------------------------------------------|----------------------------------------------------------------------------------------------------|-----------|----------------------------------------|
| TD6MI1F                                                                                            | 14307 V                                          | ILLENEUVE D'ASCO ESB - 3                                                                                                    | CYSOING SAINGHIN BOUVINES B                            | 03/10/2015                 | 15:30                                              | C.S. PALACIUM                                                                                                    |           |                                        |
| триини                                                                                             | 12010 0                                          | OSTREVENT BASKET BALL EAA.M                                                                                                    | CYSOING SAINGHIN BOUWINES B                            | 03/10/2015                 | 18:30                                              | Narcisse MIDAVAINE                                                                                                    |           |                                        |
| 0C2BE1M                                                                                            | 6823 U                                           | JNION DECHY SIN BASKET - 1                                                                                                    | CYSOING SAINGHIN BOUWINES B                            | 03/10/2015                 | 15:30                                              | Jules LADOUMEGUE                                                                                                    |           |                                        |
| TD5BE1F                                                                                            | 14809 0                                          | CYSOING SAINGHIN BOUVINES B.                                                                                                    | TOUFFLERS CSP                                          | 03/10/2015                 | 15:30                                              | COMPLEXE SPORTIF                                                                                                    |           |                                        |
| TD4CH1N                                                                                            | 15520 0                                          | CYSOING SAINGHIN BOUVINES B                                                                                                    | TOURCOING S M - 1                                      | 03/10/2015                 | 18:30                                              | COMPLEXE SPORTIF                                                                                                    |           |                                        |
| 002CA1M                                                                                            | 4714 0                                           | CYSOING SAINGHIN BOUVINES B                                                                                                    | BONDUESABC                                             | 03/10/2015                 | 20:30                                              | COMPLEXE SPORTIF                                                                                                    |           |                                        |
| OD38E1F                                                                                            | 3730 E                                           | BASKET CLUB PONT-A-MARCO                                                                                                    | CYSOING SAINGHIN BOUVINES B                            | 03/10/2015                 | 18:30                                              | COMPLEXE SPORTIF                                                                                                    |           |                                        |
| TD6P01F                                                                                            | 15408 C                                          | LYSOING SAINGHIN BOUVINES B.,                                                                                                    | ROUBAISIEN STADE                                       | 03/10/2015                 | 14:00                                              | COMPLEXE SPORTIF                                                                                                    |           |                                        |
| TDSCH1M                                                                                            | 15553 0                                          | CYSOING SAINGHIN BOUVINES B                                                                                                    | WATTRELOS BC - 1                                       | 03/10/2015                 | 17:00                                              | COMPLEXE SPORTIF                                                                                                    |           |                                        |
| C DÉSIGNATION                                                                                      | •                                                |                                                                                                    |                                                        |                            |                                                    |                                                                                                    |           | ENREGISTR                              |
| DÉSIGNATION Rencontre N <sup>*</sup>                                                               | •<br>•                                           | 1323 Date ( 26/                                                                                                    | 09/2015 Heure 20:30                                    |                            |                                                    |                                                                                                    |           | ENREGISTR                              |
| DÉSIGNATION<br>Rencontre N°<br>Division                                                            | N<br>( 0 D3                                      | 1323 Date ( 26)<br>PROMOTION SENIORS MASCU                                                                                                 | 09/2013 Heure 20:30<br>INS                             | Poule                      |                                                    | D Catégorie                                                                                                    | Seniors   | ENREGISTR                              |
| DÉSIGNATION<br>Rancontre N°<br>Division<br>Salle                                                   | (<br>( 0 D3<br>( COM                             | 1323 (Date ( 26)<br>PROMOTION SENIORS MASCU<br>IPLEXE SPORTIF                                                                              | 09/2015 Heure 20:30<br>INS                             | Poule                      |                                                    | D Catégorie<br>Sainghin en melantois                                                                                                   | ( Seniors | ENREGISTR                              |
| Division<br>Rencontre N <sup>a</sup><br>Division<br>Salle<br>Equipe 1                              | N<br>(003<br>(003<br>(CON<br>(CYS)               | 1323 (Dare 25)<br>PRONOTION SENIORS MASCUL<br>IPLEXE SPORTIF<br>OING SAINGHIN BOUVINES BAS                                                 | 09/2015 Heure 20:30<br>INS<br>KET - 3 (3)              | Poule<br>Ville<br>Equipe 2 |                                                    | D Catégorie<br>SAINGHIN EN MELANTOIS<br>CHERENG ABC (1)                                                                                | ( Seniors | ENREGISTR                              |
| Désignation<br>Désignation<br>Division<br>Salle<br>Equipe 1<br>Désignation o                       | N<br>( 0 D3<br>( COM<br>( CYS)<br>des officiels  | 1323 Dare 256<br>PROMOTION SENIORS MASCUL<br>MPLEXE SPORTHF<br>OING SAINGHIN BOUVINES BAS<br>a chub                                        | 06/2015 Heure 20:30<br>INS<br>KET - 3 (3)              | Poule<br>Ville<br>Equipe 2 |                                                    | D Catégorie<br>Sainghin En MELANTOIS<br>CHERENG ABC (1)                                                                                | ( Seniors | ENREGISTR                              |
| DÉSIGNATION<br>DÉSIGNATION<br>Rencontre N°<br>Division<br>Salle<br>Equipe 1<br>Désignation (<br>\$ | N<br>( 0 D3<br>( CON<br>( CYS)<br>des officiels  | 1323 Dare 256<br>PRONOTION SENIORS MASCU<br>PREXE SPORTIF<br>OING SAINGHIN BOUVINES BAS<br>s ctub<br>Nom 4                                 | 09/2015 (Heure 20:30)<br>INS<br>KET - 3 (3)<br>Prénom  | Poule<br>Ville<br>Equipe 2 |                                                    | D Catégorie<br>Sainghin en melantois<br>Chereng ABC (1)<br>Fonction Orr                                                                | Seniors   | ENREGISTR<br>ENREGISTR                 |
| DÉSIGNATION<br>Rencontre N°<br>Division<br>Salle<br>Equipe 1<br>Désignation (<br>¢                 | N<br>( 0 D3<br>( COW<br>( CYSI<br>Jes officiets  | 1323 Date 256<br>PRONOTION SENIORS MASCU<br>APLEXE SPORTIF<br>OING SAINGHIN BOUVINES BAS<br>schub<br>Nom 4                                 | 09/2015 (Heure 20:30)<br>LINS<br>KET - 3 (3)<br>Prénom | Poule<br>Ville<br>Equipe 2 | ARRITE                                             | D Catégorie<br>Sainghin en melantois<br>Chereng ABC (1)<br>Fonction Orr                                                                | (Seniors  | ENREGISTR<br>ENREGISTR<br>Nº national  |
| © DÉSIGNATION<br>Rencontre N°<br>Division<br>Salle<br>Equipe 1<br>Désignation (<br>¢               | N<br>( 0 D3<br>( CON<br>( CYS)<br>des officiets  | 1323 Date 264<br>PROMOTION SENIORS MASCUL<br>APLEXE SPORTIF<br>OING SAINGHIN BOUVINES BAS<br>s club<br>Nom 4                               | 09/2015 (Heure 20:30)<br>LINS<br>KET - 3 (3)<br>Prénom | Poule<br>Ville<br>Equipe 2 | ARBITR                                             | D Catégorie<br>Sainghin en melantois<br>Chereing ABC (1)<br>Fonction Orr<br>E V                                                        | (Seniors  | ENREGISTR<br>ENREGISTR<br>Nº national  |
| DÉ SIGNATION     Rencontre N*     Division     Salle     Equipe 1     Désignation (     \$         | N<br>( 0 D3<br>( COM<br>( CY S)<br>des officiets | 1323 Date 264<br>PROMOTION SENIORS MASCUL<br>IPROMOTION SENIORS MASCUL<br>IPLEXE SPORTIF<br>OING SAINGHIN BOUVINES BAS<br>Is club<br>Nom 4 | 08/2015 (Heure 20:30)<br>INS<br>KET - 3 (3)<br>Prénom  | Poule<br>Ville<br>Equipe 2 | ARBITR<br>ASSITT                                   | D Catégorie<br>SAINGHIN EN MELANTOIS<br>CHERENG ABC (1)<br>Fonction Orr<br>E V<br>E<br>club ch formation                               | Seniors   | ENREGISTR<br>ENREGISTRI<br>Nº national |
| © DÉSIGNATION<br>Rencontre N°<br>Division<br>Salle<br>Equipe 1<br>Désignation (<br>\$              | 4<br>( 0 03<br>( COM<br>( CYS)<br>des officiels  | 1323 Date 264<br>PROMOTION SENIORS MASCUL<br>IPROMOTION SENIORS MASCUL<br>IPLEXE SPORTIF<br>OING SAINGHIN BOUVINES BAS<br>Is club<br>Nom 4 | 092013 (Heure 20:30)<br>INS<br>KET - 3 (3)<br>Préson   | Poule<br>Ville<br>Equipe 2 | ARSITR<br>Arbitre<br>Arbitre<br>Officiel           | D Catégorie<br>SAINGHIR EN MELANTOIS<br>CHERENG ABC (1)<br>Fonction Ori<br>E<br>E<br>Chi<br>Chi chi formation<br>de Table de Merque    | Seniors   | ENREGISTR<br>ENREGISTR                 |
| © DÉ SIGNATION<br>Rencontre N°<br>Division<br>Salle<br>Equipe 1<br>Désignation (<br>\$             | N<br>( 0 03<br>( COM<br>( CYS)<br>des officiels  | 1323 Date 264<br>PROMOTION SENIORS MASCUL<br>APLEXE SPORTIF<br>OING SAINGHIN BOUVINES BAS<br>a club<br>Nom 4                               | 09/2015 Heure 20:30<br>INS<br>KET - 3 (3)<br>Préson    | Poule<br>Ville<br>Equipe 2 | ARBITR<br>Arbitre<br>Arbitre<br>Officiel<br>OTM CL | D Catégorie<br>SAINGHIR EN MELANTOIS<br>CHERENG ABC (1)<br>Fonction Ori<br>E<br>E<br>Child<br>Child of Merque<br>ub<br>ub en formation | C Seniors | ENREGISTR<br>ENREGISTRI<br>Nº national |

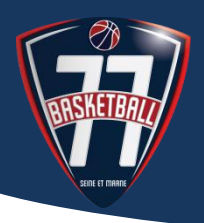

### <u>Etape 7 :</u>

Pour associer un officiel à la rencontre, vous pouvez :

- Soit saisir le numéro national puis cliquer sur enregistrer (FBI va renseigner automatiquement le NOM et Prénom de l'officiel)
- Soit Cliquer sur la LOUPE.
  - La fenêtre RECHERCHE D'UN LICENCIE apparait et vous permet de retrouver votre officiel en saisissant soit le NOM, le prénom, le N° national, la date de naissance
  - Cliquer sur LANCER LA RECHERCHE

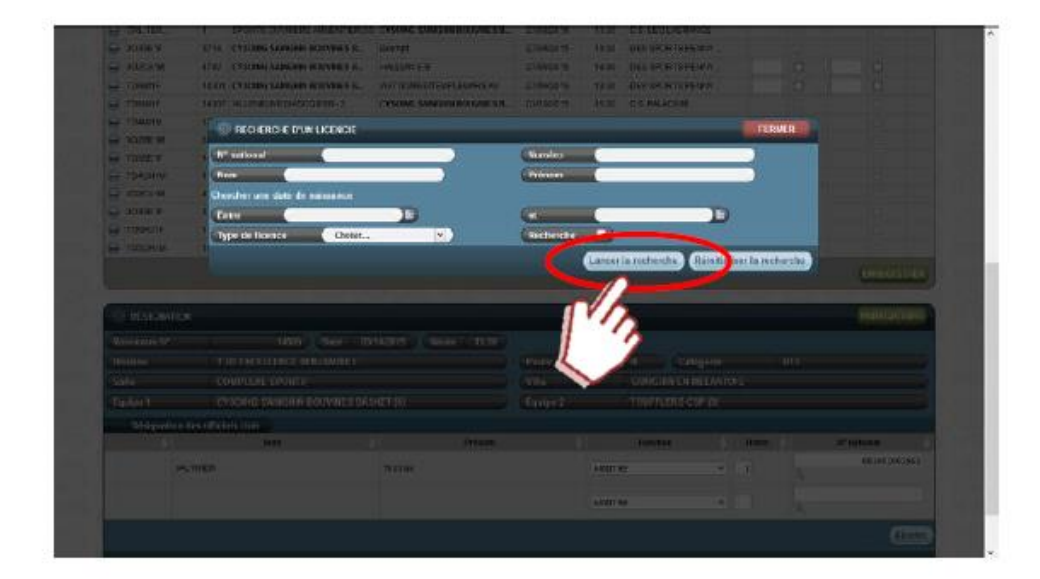

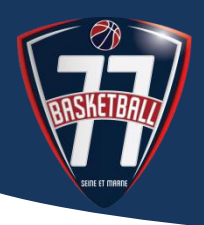

### Etape 8 :

Le résultat de votre recherche apparait. CLIQUER sur l'officiel concerné

|                                                                                                    |                                                                                                    | ENDE CUSOMA SARAHIS BOUVINES 6.                                    | 13.90 C 8 LEO D                                                                                                    |                                                                                                    |                                                             |
|----------------------------------------------------------------------------------------------------|----------------------------------------------------------------------------------------------------|--------------------------------------------------------------------|----------------------------------------------------------------------------------------------------|----------------------------------------------------------------------------------------------------|-------------------------------------------------------------|
| BOBE 1                                                                                                    | 371A CYSONIG SAINIIPHIL BOUVINES                                                                                                    | R. Exercut                                                         | ZAGAZDAD 10:30 DES SPOR                                                                                                    | TS HEAVINY                                                                                                    |                                                             |
| E DOGCA1M                                                                                                    | ATO2 CYSOINE SAINGHIN BOUVINES                                                                                                    | RHALLUNCER                                                         | 2340/2016 14 00 DES.SPOR                                                                                                    | TEFELIN                                                                                                    |                                                             |
| TDHMITF                                                                                                    | 14301. CONDINI SAIMUHA BOOMBES                                                                                                    | N NATTONI PART PAURS 44                                            | TRADUCT AN AN AN AN ANAL                                                                                                    | IN FERMIL                                                                                                    |                                                             |
| TOONIH!                                                                                                    | RECHERCHE D'UN LICENC                                                                                                    | E                                                                  |                                                                                                    | FERMER                                                                                                    |                                                             |
| S TEMATIN                                                                                                    | N <sup>a</sup> national                                                                                                    |                                                                    | Numéro                                                                                                    |                                                                                                    |                                                             |
| E NCOHENN                                                                                                    | Nom vauthiar                                                                                                    |                                                                    | Prénom                                                                                                    |                                                                                                    |                                                             |
| TOOBE IF                                                                                                    | Chercher une date de naissence                                                                                                    |                                                                    |                                                                                                    |                                                                                                    |                                                             |
| Прасини                                                                                                    | Entre                                                                                                    |                                                                    | et                                                                                                    | D                                                                                                    |                                                             |
| ILU2ICA TM                                                                                                    | Type de licence Cho                                                                                                    | isina y                                                            | Recherche                                                                                                    |                                                                                                    |                                                             |
| - Address                                                                                                    |                                                                                                    |                                                                    |                                                                                                    |                                                                                                    |                                                             |
|                                                                                                    |                                                                                                    |                                                                    | Lancer la recherche                                                                                                    | e Remittaliser la recherche                                                                                                    |                                                             |
|                                                                                                    | The second second second second second second second second second second second second second second second s                                                                                                    | New MINIMANA AND                                                   | and there is a second second s | ALC: NOTICE                                                                                                    |                                                             |
|                                                                                                    | Résultat de la recherche (                                                                                                    | 2 lignes)                                                          |                                                                                                    | 00 1 00                                                                                                    |                                                             |
|                                                                                                    | N <sup>o</sup> national Num                                                                                                    | éro Nom Prénom                                                     | Nd(a) la Groupement                                                                                                    | Licence Sexe                                                                                                    |                                                             |
|                                                                                                    |                                                                                                    | a submittee many                                                   |                                                                                                    | A REAL PROPERTY AND A REAL PROPERTY AND A REAL |                                                             |
|                                                                                                    | 544756 VT63018                                                                                                    | 4 WOTHER ERING                                                     | 29/14/1963 CYSOING SAINGHIN                                                                                                    | AL N                                                                                                    | THE GRADUE                                                  |
|                                                                                                    | 544756 VT03018                                                                                                    | 3 WILTHER Thomas                                                   | 27/10/1993 CYSOING BANGHIN                                                                                                    | L II<br>JC II                                                                                                    | CHERCHARDER -                                               |
| Rescorbe II'                                                                                                    | 544756 VT03010<br>031001003062 VT0652                                                                                                    | 3 WUTHER Thomas                                                    | 2014/1993 CYSOING BANCHIN                                                                                                    | JC N                                                                                                    | finedesturie                                                |
| Rescorde If<br>Division                                                                                                    |                                                                                                    | 3 VAUTHER Thomas                                                   | 20121051 CYSCING BARGHN                                                                                                    | N 2L                                                                                                    |                                                             |
| lieboorke fi <sup>4</sup><br>Distaina<br>Salita                                                                                                    | S44756 (VTB301)                                                                                                    | 4 WUTHER Thomas                                                    | 2004/003 CYSCINC BANCHN<br>27/10/1936 CYSCINC BANCHN                                                                                                    | JC N                                                                                                    |                                                             |
| Tepcostre (f<br>Distribut<br>Signa<br>Equipe 1                                                                                                    |                                                                                                    | A GUITER FROM                                                      | 27/10/1936 CYSONC BANCHN<br>27/10/1936 CYSONC BANCHN.                                                                                                    |                                                                                                    |                                                             |
| Recorde If<br>Recorde If<br>Rolling<br>Salis<br>Comps 1<br>Disignation of                                                                                                    |                                                                                                    | 4 OUTHER Home                                                      | 27/10/1936 CYSONC BANCHN<br>27/10/1936 CYSONC BANCHN.                                                                                                    |                                                                                                    |                                                             |
| icocote fr<br>politica<br>Solia<br>Ceptipe 1<br>Designation d                                                                                                    | S4756 (VE301)<br>CENTOTOI352 (VE627)<br>CENTOTOI352 (VE627)<br>CENTOTOI352 | A GUITER FROM<br>3 WAUTHER Thomas<br>TAANSET(b)<br>Planem          | 27/10/1936 CYSONC BANGHN<br>27/10/1936 CYSONC BANGHN<br>CCUIDO2 COULTER<br>COULTER                                                                                                    | JC N                                                                                                    | Construction of the second                                  |
| Seconde IV<br>Indexembre IV<br>Profession<br>Seconde 1<br>Designation d                                                                                                    |                                                                                                    | OUTHER FROM                                                        | 27/10/1936 CYSONC BANGHN<br>27/10/1936 CYSONC BANGHN<br>(Criticar) Collecter<br>/ Oncide<br>Andree                                                                                                    |                                                                                                    | Constitution<br>A <sup>14</sup> annoon<br>Get001003452      |
| Ideocodie IV<br>Distance<br>Soline<br>Soline<br>Designation of<br>Soline<br>Soline |                                                                                                    | A GUITER FROM<br>3 WAUTHER Thomas<br>7244421(b)<br>Planm<br>Thomas | 27/10/1936 CYSONC BANGHN<br>27/10/1936 CYSONC BANGHN<br>(Criticity) Crocketter<br>(Criticity) Crocketter<br>(Criticity) Crocketter<br>(Criticity) Crocketter<br>(Criticity) Crocketter                                                                                                    |                                                                                                    | All anticont<br>Genoticoticoticoticoticoticoticoticoticotic |
| Ideocontre Ir<br>Division<br>Solar<br>Emilie 3<br>Désignation d                                                                                                    |                                                                                                    | 4 OUTHER FROM<br>3 WAUTHER Thomas<br>57244421(b)<br>Promo          | 27/10/1936 CYSCING BANGHN<br>27/10/1936 CYSCING BANGHN<br>CCTIDO22 COULTEE<br>ANDTRE<br>ARSTRE                                                                                                    |                                                                                                    | Alf anticont<br>Gettör1003622                               |

#### Précision :

Si l'officiel prévu par le CLUB se désiste à la dernière minute vous pouvez le supprimer de la liste en cliquant sur la croix rouge qui apparait à gauche de son nom et ce toujours avant la saisie des résultats.

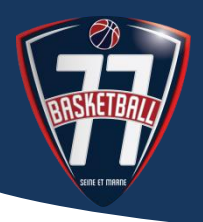

### Etape 9 :

Le NOM de l'officiel apparait sur la rencontre. CLIQUER sur ENREGISTRER

|                                                                                        |                                                |                                                                                                    |                                                                     |                            | 1.4    | C.S. LEO PRIVITAL                                                                        |           |                                              |
|----------------------------------------------------------------------------------------|------------------------------------------------|----------------------------------------------------------------------------------------------------|---------------------------------------------------------------------|----------------------------|--------|------------------------------------------------------------------------------------------|-----------|----------------------------------------------|
| OD3SE1F                                                                                | 3714                                           | CYSOING SAINGHIN BOUVINES B                                                                                            | Exempt                                                              | 27/09/2015                 | 10:30  | DES SPORTS PENINY                                                                        |           |                                              |
| 0D2CA1M                                                                                | 4702                                           | CYSOING SAINGHIN BOUVINES B.,                                                                                          | HALLUIN E B                                                         | 27/09/2015                 | 14:00  | DES SPORTS PENNY                                                                         |           |                                              |
| TD6MI1F                                                                                | 14301                                          | CYSOING SAINGHIN BOUVINES B.,                                                                                          | WATTIGNIES/TEMPLEMARS AS                                            | 27/09/2015                 | 10:30  | DES SPORTS PENINY                                                                        |           |                                              |
| TD6MI1F                                                                                | 14307                                          | VILLENEUVE D'ASCQ ESB - 3                                                                                              | CYSOING SAINGHIN BOUVINES B                                         | 03/10/2015                 | 15:30  | C.S. PALACIUM                                                                            |           |                                              |
| 🗿 трамим                                                                               | 12010                                          | OSTREVENT BASKET BALL EAA.M                                                                                            | CYSOING SAINGHIN BOUVINES B                                         | 03/10/2016                 | 18:30  | Narcisse MIDA/AINE                                                                       |           |                                              |
| 0C2BE1M                                                                                | 6823                                           | UNION DECHY SIN BASKET - 1                                                                                             | CYSOING SAINGHIN BOUVINES B                                         | 03/10/2015                 | 15:30  | Jules LADOUMEGUE                                                                         |           |                                              |
| TD3BE1F                                                                                | 14809                                          | CYSOING SAINGHIN BOUVINES B                                                                                            | TOUFFLERS CSP                                                       | 03/10/2015                 | 15:30  | COMPLEXE SPORTIF                                                                         |           |                                              |
| TD4CH1M                                                                                | 15520                                          | CYSOING SAINGHIN BOUVINES B                                                                                            | TOURCOING SM-1                                                      | 03/10/2015                 | 18:30  | COMPLEXE SPORTIF                                                                         |           |                                              |
| 002CA1M                                                                                | 4714                                           | CYSOING SAINGHIN BOUVINES B                                                                                            | BONDUES A B C                                                       | 03/10/2015                 | 20:30  | COMPLEXE SPORTIF                                                                         |           |                                              |
| 0D3SE1F                                                                                | 3730                                           | BASKET CLUB PONT-A-MARCO                                                                                               | CYSOING SAINGHIN BOUVINES B                                         | 03/10/2015                 | 18:30  | COMPLEXE SPORTIF                                                                         |           |                                              |
| TD6P01F                                                                                | 15408                                          | CYSOING SAINGHIN BOUVINES B                                                                                            | ROUBAISIEN STADE                                                    | 03/10/2015                 | 14:00  | COMPLEXE SPORTIF                                                                         |           |                                              |
| TD5CH1M                                                                                | 15553                                          | CYSOING SAINGHIN BOUVINES B.                                                                                           | WATTRELOS BC - 1                                                    | 03/10/2015                 | 17:00  | COMPLEXE SPORTIF                                                                         |           |                                              |
| 🛞 DÉSIGNATIO                                                                           | v                                              |                                                                                                    |                                                                     |                            |        |                                                                                          |           | ENREGISTRER                                  |
| DÉSIGNATIO                                                                             | N                                              | 15553 Date ( 03/                                                                                                    | 10/2015 Heure (17:00)                                               |                            |        |                                                                                          |           | ENREGISTRER                                  |
| DÉSIGNATIO<br>Rencontre N°<br>Divísion                                                 | N<br>(<br>(Т                                   | 15553 Date ( 03/<br>D5 EXCELLENCE CHALLENGE MIN                                                                        | 10/2015 Heure 17:00                                                 | Poule                      |        | B Catégorio                                                                              | ( U9      | ENREGISTRER                                  |
| DÉSIGNATIO<br>Rencontre N°<br>Division<br>Sallo                                        | N<br>(TI<br>(TC                                | 15553 Date ( 03/<br>DS EXCELENCE CHALLENGE MINI<br>DMPLEXE SPORTIF                                                     | 10/2015 Heure 17:00                                                 | Poule<br>Ville             |        | B Catégorio<br>SAINGHIN-EN-MELANTOIS                                                     | ( U9      | ENREGISTRER                                  |
| DÉSIGNATIO<br>Rencontre M<br>Division<br>Sallo<br>Equipe 1                             | N<br>(TI)<br>(CC<br>(CT)                       | 15553 Date (03/<br>DS EXCELLENCE CHALLENGE MINI<br>DMPLEXE SPORTIF<br>(SOING SAINGHIM BOUVINES BAS                     | 10/2015 Heure 17:00<br>I-POUS SINS                                  | Poule<br>Ville<br>Equipe 2 |        | B Catégorio<br>SAINGHIN EN MELANTOIS<br>WATTRELOS BC - 1 (6)                             | eu )      | ENREGISTRER                                  |
| DÉSIGNATIO<br>Rencontre N <sup>4</sup><br>Division<br>Salle<br>Equipe 1<br>Désignation | N<br>(TI<br>(CC<br>(CY<br>des offici           | 15553 Date ( 03/<br>DS EXCELLENCE CHALLENGE MINI<br>MIPLEXE SPORTIF<br>/SOING SAINGHIN BOUVINES BAS                    | 10/2015 Heure 17:00<br>LPOUSSINS                                    | Poule<br>Ville<br>Equipe 2 |        | B Catégorie<br>SAINGHIN EN MELANTOIS<br>WATTRELOS BC - 1 (6)                             | (U9       | ENREGISTRER                                  |
| DÉSIGNATIO<br>Rescontre N <sup>4</sup><br>Division<br>Salle<br>Equipe 1<br>Désignation | N<br>(TI<br>(CC<br>(CY<br>des officie          | 15553 Date ( 03/<br>DS EXCELLENCE CHALLENGE MINI<br>MPLEXE SPORTIF<br>/SOING SAINGHIN BOUVINES BASI<br>ols club        | 10/2015 Heure 17:00<br>-POUSSINS<br>KET - 2 (1)<br>Prénom           | Poule<br>Ville<br>Equipe 2 |        | B Catégorie<br>SAINGHIN-EN-MELANTOIS<br>WATTRELOS BC - 1 (6)<br>Fonction 🕴 Orc           | (US       | ENREGISTRER                                  |
| DÉSIGNATIO Rescontre N <sup>4</sup> Division Salle Equipe 1 Désignation Va             | (<br>(TI<br>(CC<br>(Cr<br>des officie          | 15553 Date (03)<br>D5 EXCELLENCE CHALLENGE MIN<br>MPLEXE SPORTIF<br>SOING SAINGHIN BOUVINES BAS<br>als club<br>Hom \$  | 10/2015 Heure 17:00<br>-POUSSINS<br>KET - 2 (1)<br>Prénom<br>Thomas | Poele<br>Ville<br>Equipe 2 | ARBITR | B Cakégorie<br>SAINGHIN-EN-MELANTOIS<br>WATTRELOS BC - 1 (6)<br>Fonction Ore<br>E V 1    | ( us      | ENREGISTRER<br>ENREGISTRER                   |
| DÉSIGNATIO<br>Rescontre N <sup>4</sup><br>Division<br>Salle<br>Equipe 1<br>Désignation | N<br>(TI<br>(CC<br>(CY<br>des offici<br>JTHIER | 15553 Date (03)<br>D5 EXCELLENCE CHALLENGE MIN<br>MPLEXE SPORTIF<br>SOING SAINGHIN BOUVINES BASI<br>ols club<br>Nom \$ | 10/2015 Heure 17:00<br>POUSSINS<br>KET - 2 (1)<br>Prénom<br>Thomas  | Poele<br>Ville<br>Equipe 2 | ARBITR | B Cakégorie<br>SAINGHIN-EN-MELANTOIS<br>WATTRELOS BC - 1 (6)<br>Fonction Ord<br>te v 1   | eu )<br>a | ENREGISTRER<br>ENREGISTRER                   |
| DÉSIGNATIO<br>Reacontre Nº<br>Division<br>Salle<br>Equipe 1<br>Désignation             | N<br>(TI<br>(CC<br>(CY<br>des offici           | 15553 Date (03)<br>D5 EXCELLENCE CHALLENGE MIN<br>MPLEXE SPORTIF<br>SOING SAINGHIN BOUVINES BASI<br>als club<br>Hom \$ | 10/2015 Heure 17:00<br>-POUSSINS<br>KET - 2 (1)<br>Prénom<br>Thomas | Poele<br>Ville<br>Equipe 2 | AREITR | B Canégorie<br>SAINGHIN-EN-MELANTOIS<br>WATTRELOS BC - 1 (6)<br>Fonction © Ore<br>te v 1 | (us       | ENREGISTRER<br>ENREGISTRER<br>661.001.003962 |
| DÉSIGNATIO<br>Rescontre Nº<br>Division<br>Salle<br>Equipe 1<br>Désignation<br>VA       | N<br>(TI<br>(CC<br>(CY<br>des offici<br>JTHIER | 15553 Date (03)<br>D5 EXCELLENCE CHALLENGE MIN<br>MPLEXE SPORTIF<br>SOING SAINGHIN BOUVINES BASI<br>als club<br>Hom \$ | 10/2015 Heure 17:00<br>-POUSSINS<br>KET - 2 (1)<br>Prénom<br>Thomas | Poele<br>Ville<br>Equipe 2 | ARBITR | B Catégorie<br>SAINGHIN-EN MELANTOIS<br>WATTRELOS BC - 1 (6)<br>Fonction © Ore<br>te v 1 | (us       | ENREGISTRER<br>ENREGISTRER<br>661.001.003962 |

Pour ajouter d'autres officiels à la rencontre, **CLIQUER** sur **AJOUTER** et répéter les opérations précédentes. N'oubliez pas d'enregistrer en fin de saisie.

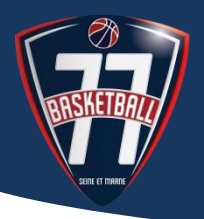

### NOTES IMPORTANTES

- Un officiel affiché en VIOLET ne peut être saisi : sa licence n'est pas encore renouvelée.
- La saisie des officiels peut être enregistrée jusqu'au moment où le comité valide le résultat de la rencontre.

Si votre saisie n'a pas encore été effectuée, vous n'avez plus accès à la saisie et vous devez envoyer un courrier au comité pour qu'il procède à une saisie ultérieure.

- Si un officiel de votre club n'apparait pas dans votre recherche, trois questions se posent :
  - Avez-vous déclaré auprès de la CDO (à Chantal, Valérie ou Allan) l'officiel club ?
  - La CDO a-t-elle validé la fonction de l'officiel club ?
  - o L'officiel que vous souhaitez saisir est-il bien licencié dans votre club ?

### ATTENTION Les désignations de la CDO sont prioritaires

### En aucun cas les supprimer !

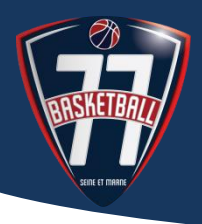

### CONSULTER L'ETAT DE LA CHARTE DE VOTRE CLUB

### Etape 1 :

Connectez-vous à FBI en renseignant votre LOGIN et votre mot de Passe.

Cliquez sur le menu contextuel Organisme (1), cliquez sur Gestion des organismes, inscrivez le N° de votre groupement et cliquez sur la loupe (2).

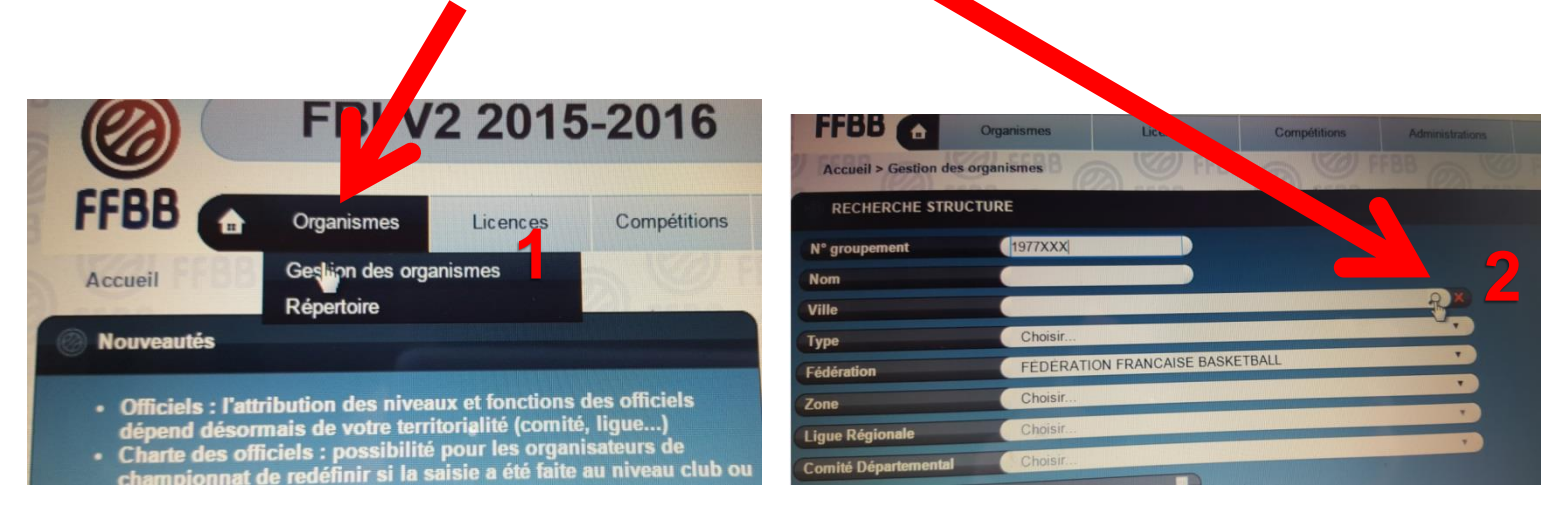

Dans la fenêtre qui s'ouvre indiquez le Code postal de votre club, cliquez sur Lancer la recherche, sélectionnez votre ville.

| <b>B</b> 🔒       | Organismes       | Licences           | Compétitions | Administrations | Editions           | Jeunesse                   |  |
|------------------|------------------|--------------------|--------------|-----------------|--------------------|----------------------------|--|
| eil > Gestion d  | Recherche ville  |                    |              |                 |                    | FERMER                     |  |
| CHERCHE ST       | Code postal 77XX | Х                  |              | Ville MA        | A VILLE            |                            |  |
| upement          |                  |                    |              | L               | ancer la recherche | Réinitialiser la recherche |  |
|                  |                  |                    |              |                 |                    |                            |  |
|                  |                  |                    |              |                 |                    |                            |  |
|                  | Choisir          |                    |              | •               |                    |                            |  |
| ition            | FÉDÉRATION       | I FRANCAISE BASKET | TBALL        | •               |                    |                            |  |
|                  | Choisir          |                    |              | •               |                    |                            |  |
| Régionale        | Choisir          |                    |              | v )             |                    |                            |  |
| é Départemental  | Choisir          |                    |              | v )             |                    |                            |  |
| ismes désactivés |                  |                    |              |                 |                    |                            |  |
|                  |                  |                    |              |                 |                    |                            |  |

12

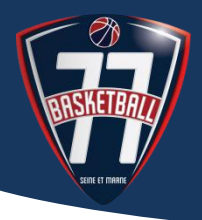

## CONSULTER L'ETAT DE LA CHARTE DE VOTRE CLUB

### Etape 2 :

Le détail de votre recherche s'affiche. Cliquez sur :

- (1) Lancer la recherche (votre groupement s'affiche).
- (2) le nom du groupement

| 🔘 RE IERCHE S     | STRUCTURE                       |                                       |
|-------------------|---------------------------------|---------------------------------------|
| N° grou, nent     | 1977 XXX                        |                                       |
| Nom               |                                 |                                       |
| Ville             | 77 XXX - MA VILLE               |                                       |
| Туре              | Choisir                         |                                       |
| Fédération        | FÉDÉRATION FRANCAISE BASKETBALL | ,                                     |
| Zone              | Choisir                         | • 1                                   |
| Ligue Régionale   | Choisir                         |                                       |
| Comité Départeme  | nt Choisir                      | · · · · · · · · · · · · · · · · · · · |
| Organismes désact | tivé                            |                                       |
| Organismes ayant  | cesse ur activité               |                                       |
| Club affilié      |                                 |                                       |
|                   | 2                               | Lancer la recherche                   |
| Résultat de la re | echerche ti                     | 92) ferra (92) ferra (92) ferra       |
| N° groupement     | Nom de la struc                 | cture 🔶 Type de                       |
| 1977 XXX          | MA VILLE BASKET BALL            | Club                                  |

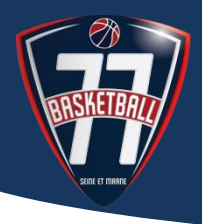

### CONSULTER L'ETAT DE LA CHARTE DE VOTRE CLUB

#### Etape 3 :

Cliquez sur le menu contextuel Charte Officiel

| FFBB        | â            | Organisme     | es L            | icences   | Co      | npétition |
|-------------|--------------|---------------|-----------------|-----------|---------|-----------|
| Accueil >   | Gestion des  | organismes    | s > Généralités | Ø FFF     | BO      | N.V.      |
| Groupe      | ment Sportif | MA VILLE BASK | ET BALL         |           |         |           |
| Généralités | Membres      | Palmarès      | Charte Officiel | Li enciés | Equipes | Salles    |
| Numéro      |              |               |                 | TXXXX     | ype     |           |

#### Le détail s'affiche : Débits et Crédits

| Débit pour les arbitres                                                                                                    |               |                  |                                                                      |                  |                                                                            |             |               |
|----------------------------------------------------------------------------------------------------|---------------|------------------|----------------------------------------------------------------------|------------------|----------------------------------------------------------------------------|-------------|---------------|
| Nom de                                                                                                    | a la division | <br>Organisateur |                                                                      | Numéro d'équipe  |                                                                            | Points      |               |
| NATIONALE MASCULINE 3                                                                                                    |               | FEDE             |                                                                      |                  | 1                                                                          |             | 40            |
| HONNEUR MASCULINE LR19                                                                                                    |               | LR19             |                                                                      |                  | 2                                                                          |             | 40            |
| RMU17 promotionnelle phase 2                                                                                                    |               | LR19             |                                                                      |                  |                                                                            |             | 40            |
|                                                                                                    |               |                  |                                                                      | Total            | (                                                                          |             | 120           |
|                                                                                                    |               |                  |                                                                      |                  |                                                                            |             |               |
| Debit pour les OTM                                                                                                    |               |                  |                                                                      |                  |                                                                            |             |               |
| Nom de                                                                                                    | e la division | ♦ Organisateur   |                                                                      | Numéro d'équipe  |                                                                            | Points      |               |
| NATIONALE MASCULINE 3                                                                                                    |               | FEDE             |                                                                      |                  | 1                                                                          |             | 20            |
|                                                                                                    |               |                  |                                                                      |                  |                                                                            |             |               |
| HONNEUR MASCULINE LR19                                                                                                    |               | LR19             |                                                                      | Total            | 2                                                                          |             | 0<br>20       |
| HONNEUR MASCULINE LR19                                                                                                    |               | LR19             |                                                                      | Total            | 2                                                                          |             | 0<br>20       |
| HONNEUR MASCULINE LR19                                                                                                    | Pubrique      | LR19             |                                                                      | Total            | 2                                                                          | Dts Arbitra | 0<br>20       |
| HONNEUR MASCULINE LR19 Crédits pour le club Point arbitre club                                                                                                    | Rubrique      | LR19<br>≜        | 00.00                                                                | Total<br>Pts OTM | 2                                                                          | Pts Arbitre | 0<br>20       |
| HONNEUR MASCULINE LR19<br>Crédits pour le club<br>Point arbitre club<br>Point arbitre départemental                                                                                                    | Rubrique      | LR19<br>¢        | 00,00                                                                | Total<br>Pts OTM | 2                                                                          | Pts Arbitre | 0<br>20       |
| HONNEUR MASCULINE LR19 Crédits pour le club Point arbitre club Point arbitre départemental Point ecle arbitrage                                                                                                    | Rubrique      | LR19             | 00,00                                                                | Total<br>Pts OTM | 2<br>00,00<br>00,00<br>00,00                                               | Pts Arbitre | 0<br>20       |
| HONNEUR MASCULINE LR19  Crédits pour le club  Point arbitre club  Point arbitre départemental  Point ecole arbitrage  Point de fidélité                                                                                                    | Rubrique      | LR19             | 00,00                                                                | Total<br>Pts OTM | 2<br>00,00<br>00,00<br>00,00<br>25,00                                      | Pts Arbitre | 020           |
| HONNEUR MASCULINE LR19<br>Crédits pour le club<br>Point arbitre club<br>Point arbitre départemental<br>Point ecole arbitrage<br>Point de fidélité<br>Point officiel formateur                                                                                                    | Rubrique      | LR19             | 00,00<br>00,00<br>00,00<br>15,00<br>00,00                            | Total<br>Pts OTM | 2<br>00,00<br>00,00<br>00,00<br>25,00<br>00,00                             | Pts Arbitre | 020           |
| HONNEUR MASCULINE LR19<br>Crédits pour le club<br>Point arbitre club<br>Point arbitre départemental<br>Point de fidélité<br>Point de fidélité<br>Point officiel formateur<br>Point officiel                                                                                          | Rubrique      | LR19             | 00,00<br>00,00<br>00,00<br>15,00<br>00,00<br>16,25                   | Total<br>Pts OTM | 2<br>00,00<br>00,00<br>00,00<br>25,00<br>00,00<br>158,25                   | Pts Arbitre | 0<br>20       |
| Crédits pour le club<br>Crédits pour le club<br>Point arbitre club<br>Point arbitre club<br>Point ecole arbitrage<br>Point é fidélité<br>Point officiel formateur<br>Point officiel<br>Point officiel                                                                                | Rubrique      | LR19             | 00,00<br>00,00<br>00,00<br>15,00<br>00,00<br>16,25<br>05,00          | Total<br>Pts OTM | 2<br>00,00<br>00,00<br>00,00<br>25,00<br>00,00<br>158,25<br>00,00          | Pts Arbitre | 020           |
| HONNEUR MASCULINE LR19<br>Crédits pour le club<br>Point arbitre club<br>Point arbitre club<br>Point e fuètre départemental<br>Point e fuètre départemental<br>Point e fuètre départemental<br>Point officiel<br>Point officiel<br>Point officiel<br>Point officiel<br>Point officiel | Rubrique      | LR19             | 00,00<br>00,00<br>00,00<br>15,00<br>00,00<br>16,25<br>05,00<br>00,00 | Total<br>Pts OTM | 2<br>00,00<br>00,00<br>25,00<br>158,25<br>00,00<br>00,00                   | Pts Arbitre | 020           |
| HONNEUR MASCULINE LR19<br>Crédits pour le club<br>Point arbitre club<br>Point arbitre départemental<br>Point e clue arbitrage<br>Point e fidélité<br>Point officiel formateur<br>Point officiel<br>Point officiel<br>Point officiel<br>Point parrain<br>Point tuteur                 | Rubrique      | LR19             | 00,00<br>00,00<br>15,00<br>00,00<br>16,25<br>05,00<br>00,00<br>00,00 | Total<br>Pts OTM | 2<br>00,00<br>00,00<br>25,00<br>00,00<br>158,25<br>00,00<br>00,00<br>00,00 | Pts Arbitre | 0<br>20<br>\$ |

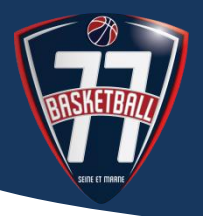

# **EXTRAITS** REGLEMENTS DE LA F.F.B.B. : MECANISME DE LA CHARTE DE L'OFFICIEL

#### 3.3 Procédure de contrôle

Tous les contrôles sont réalisés par la FFBB.

Le contrôle fédéral s'effectue :

- au cours de la saison sportive au moyen des informations contenues dans l'application FBI,
- au cours de la saison pour vérifier si les arbitres et les OTM désignés ou non ont effectivement officié et si le club respecte ses engagements.

Tout club peut connaître, en temps réel, par consultation de FBI :

- la valorisation de l'engagement de ses équipes
- la valorisation des actions de chacun de ses officiels

#### 3.4 Comptabilistation des Points Passion Club ou des pénalités en fin de saison

#### 3.4.1 Compétence

A l'issue de chaque saison, la CFO sera compétente pour appliquer le présent mécanisme de valorisation et comptabiliser les Points Passion Club et prononcer les pénalités.

#### **EN CONCLUSION :**

#### Les clubs débiteurs seront sanctionnés d'une pénalité financière correspondant au nombre de points de débit, multiplié par la valeur du point dans la division (pénalité minimum : 100€)

#### Les clubs créditeurs bénéficieront de Points Passion Club.

Cette dernière partie n'a pas pour prétention de répondre à toutes vos interrogations. Pour plus de détails, se rapporter aux **REGLEMENTS FEDERAUX** sur le site de la F.F.B.B. dans l'onglet F.F.B.B. / LE BASKET EN FRANCE ET LA FFBB / Nos règlements / Les officiels.

Pour tout renseignement, vous pouvez contacter Chantal FARGIER cfargier@basket77.fr - 06 82 18 43 82.

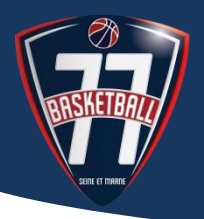

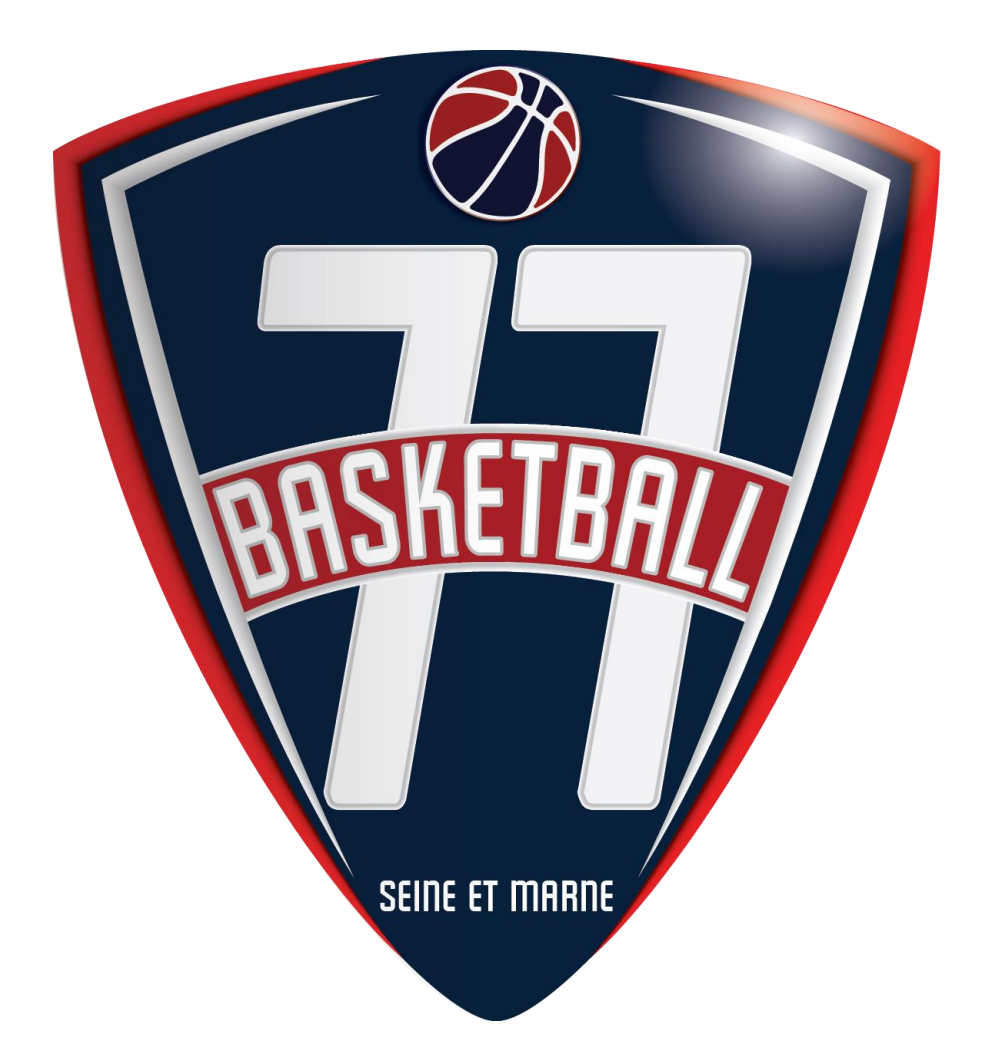

# **COMITE DE SEINE-ET-MARNE DE BASKET-BALL**

10 rue des Écoles Pouilly-Le-Fort 77240 Vert-Saint-Denis Tél : 01.60.63.03.11 – Fax : 01.60.63.57.39

www.basket77.fr

Code APE : 9312Z – SIRET : 784 930 612 000 71